## การปรับอัตราเงินเดือนวันที่เริ่มต้นงวดเงินเดือน

เนื่องด้วยคณะกรรมการก่าจ้างได้มีการประชุมศึกษาและพิจารณาเกี่ยวกับอัตราก่าจ้างที่ลูกค้าได้รับอยู่ ประกอบกับข้อเท็จจริง อื่นตามที่กฎหมายกำหนด เมื่อวันที่ ๒๖ สิงหากม พ.ศ. ๒๕๖๕ และมีมติเห็นชอบให้กำหนดอัตราก่าจ้างขั้นต่ำเพื่อบังกับแก่นายจ้าง และลูกก้ำทุกคน

ผู้ใช้งานสามารถทำการตั้งค่าในโปรแกรม Business Plus HRM เพื่อให้คำนวณการปรับอัตราเงินเดือนของพนักงานรายวันได้ โดยมีขั้นตอน ดังนี้

## <u>1. การบันทึกข้อมูลปรับเงินเดือน</u>

คลิกแถบ งานเงินเดือน -> คลิกหน้าจอ เงินได้เงินหัก -> คลิกปุ่ม เพิ่มเติม -> เลือก ปรับเงินเดือน -> เลือก บันทึกหลาย พนักงานอัตราใหม่ไม่เท่ากัน -> เลือก แผนกที่ต้องการบันทึกปรับเงินเดือน -> คลิกปุ่ม อ่านค่าเดิม -> เลือก พนักงานที่ต้องการปรับ เงินเดือน -> ระบุ วันที่เริ่มอัตราใหม่ -> ระบุ อัตราใหม่ -> คลิกปุ่ม บันทึกจบ

|                    | เมมอง หน้าต่าง วิธีใช้                                                                                                    |           |                     |                    |               |                            |  |  |  |
|--------------------|----------------------------------------------------------------------------------------------------|-----------|---------------------|--------------------|---------------|----------------------------|--|--|--|
| 🎫<br>เครื่องคิดเลข | โร     ปฏิทิน     เพิ่มเดิม     เพิ่มเดิม     เพิ่ม     เพิ่ม      เพิ่ม     เพิ่ม | (2) ເຄັ່ງ | <ul> <li></li></ul> | 5 3<br>คันหา สอบถา | ม วิธีใช้ เที | )<br>มี่มทุกคน ลบไม่บันทึก |  |  |  |
| กรองสังกัดพ        | งนักงานที่ต้องการบันทึก                                                                                                    |           |                     |                    |               |                            |  |  |  |
| สาขา               | ไม่ต้องกรองสาขา                                                                                                    |           | แผนก                | ไม่ต้องกรองแผนก    | ~             |                            |  |  |  |
| หน่วยงาน           | ไม่ต้องกรองหน่วยงาน                                                                                                    | ~         | ไซด์งาน             | ไม่ต้องกรองไซด์งาน | ~             | อ่านค่าเดิม                |  |  |  |
|                    | พนักงาน                                                                                                    |           | วันที               | ยอ                 | ยอดเงิน       |                            |  |  |  |
| รหัส               | ชื่อพนักงาเ                                                                                                    | ł         | เริ่มอัตราใหม่      | อัตราเดิม          | อัตราใหม่     |                            |  |  |  |
| 112 1              | ชุมพร เงินดี                                                                                                    |           | 01/10/2565          | 315.00             | 354.00        | 354.00 ปรับค่าแรงขั้นต่ำ   |  |  |  |

## <u>อ. การบันทึกจำนวนวันทำงานของพนักงานรายวัน</u>

กรณีที่มีการบันทึกปรับเงินเดือนให้พนักงานรายวัน โดยที่ระบุวันที่เริ่มอัตราเงินเดือนใหม่เป็นวันที่เริ่มต้นงวดเงินเดือน เช่น รอบการกำนวณเงินเดือนของเดือน ตุลาคม เริ่มตั้งแต่วันที่ 01/10/2565 – 31/10/2565 สามารถบันทึกจำนวนวันทำงานของพนักงาน รายวันได้ดังนี้

<u>วิธีการบันทึกข้อมูลจำนวนวันทำงานของพนักงานรายวัน</u>

คลิกแถบ งานเงินเดือน -> คลิกหน้าจอ เงินได้เงินหัก -> คลิกปุ่ม เพิ่มเติม -> เลือก จำนวนวันทำงานพนักงาน
 รายวัน -> เลือก บันทึกหลายพนักงานจำนวนวันไม่เท่ากัน -> เลือก แผนกที่ต้องการบันทึกจำนวนวันทำงาน -> คลิกปุ่ม อ่านค่าเดิม
 -> จากนั้นทำการบันทึกรายการจำนวนวันทำงานของพนักงานรายวันแต่ละคน ตามตัวอย่างดังรูป -> คลิกปุ่ม บันทึกจบ

| 🙈 บันทึ   | กจำนวนวัน                        | ทำงาน                  |                      |         |                    |                    |      |                   |                        |          |        | _        |          |         | ×         |
|-----------|----------------------------------|------------------------|----------------------|---------|--------------------|--------------------|------|-------------------|------------------------|----------|--------|----------|----------|---------|-----------|
| แฟ้ม แ    | ก้ไข มุมมอ                       | งง หน้าต่าง วิธี1      | ใช้                  |         |                    |                    |      |                   |                        |          |        |          |          |         |           |
| เครื่องคิ | ดเลข ป                           |                        | ) (อ)<br>ดิม แก้ไข   | ອ<br>ລນ |                    | <b>i</b><br>ฟื้นฟู |      | <i>อ</i><br>ค้นหา | . <i>3</i> )<br>สอบถาม |          | 3ธีใช้ | เพิ่มทุ  | _<br>กคน | ລນໃມ່ນັ | ู<br>นทึก |
| กรองส่    | จังกัดพนักง                      | านที่ต้องการบันทึก     | เลือกหน่วยงานที่ต้อง | การลงป่ | <b>(ญชี</b> ค่าใช้ | จ่าย               |      |                   |                        |          |        |          |          |         |           |
| กรอง      | งสาขา                            | <b>ไ</b> ม่ต้องกรองสาข | ริธีใช้              |         |                    |                    |      |                   |                        |          |        |          |          |         |           |
| กรอ       | กรองหน่วยงาน ไม่ต้องกรองหน่วยงาน |                        | ยงาน                 | $\sim$  | กรองไซด์           |                    |      | ไม่ต้องกร         | องไซด์งาน              |          | ~      |          |          |         |           |
|           |                                  |                        |                      |         |                    |                    |      |                   |                        |          |        |          |          |         |           |
|           | พนักงาน                          |                        |                      | สำนวน   |                    |                    |      | ลงบัญชี           |                        |          |        |          |          |         |           |
| รหัส      | รหัส ชื่อพนักงาน                 |                        | รายการ               |         | วันท่างาน          |                    | สาขา |                   | แผนก                   |          | 1      | หน่วยงาน |          | ไซด์ง   | าน        |
| 1112      | 12 ชุมพร เงินดี                  |                        | 01/10/2565           |         |                    | 22.00 0            | 1    |                   | A05                    |          | 0 0    |          | 0        |         |           |
|           |                                  |                        |                      |         |                    |                    |      |                   |                        |          |        |          |          |         |           |
|           |                                  |                        |                      |         |                    |                    |      |                   | ¥                      | 🖊 บันทึก | จบ     | 🗸 บันทึก |          | X uni   | ລົກ       |
|           |                                  |                        |                      |         |                    |                    |      |                   |                        |          |        |          |          |         |           |

## 3. การบันทึกเงินเพิ่มเงินหักกรณีที่มีการปรับเงินเดือนพนักงาน

กรณีที่มีการปรับเงินเดือนพนักงานเพื่อให้โปรแกรมคำนวณเงินเพิ่มเงินหักที่คำนวณจากฐานอัตราค่าจ้างต่อวัน เช่น ก่าล่วงเวลา 1.5 เท่า หรือเงินหักขาดงาน เป็นต้น

<u>วิธีการบันทึกข้อมูลเงินเพิ่มเงินหักอื่นๆ</u>

คลิกแถบ งานเงินเดือน -> คลิกหน้าจอ เงินได้เงินหัก -> คลิกปุ่ม เพิ่มเติม -> เลือก เงินเพิ่มเงินหักอื่นๆ -> เลือก บันทึกหลายพนักงานหลายประเภทเงินเพิ่มเงินหัก -> เลือก แผนกที่ต้องการบันทึกเงินเพิ่มเงินหัก -> คลิกปุ่ม อ่านค่าเดิม -> จากนั้นทำการบันทึกรายการเงินเพิ่มเงินหักแต่ละประเภทของพนักงาน ตามตัวอย่างดังรูป -> คลิกปุ่ม บันทึกจบ

| 🖀 บันทึกเงินเพิ่มเงิ             | นหักในงวด                |                                       |                 |            |                       |                      |                             |               |             |      | - C      | ) ×     |  |
|----------------------------------|--------------------------|---------------------------------------|-----------------|------------|-----------------------|----------------------|-----------------------------|---------------|-------------|------|----------|---------|--|
| แฟ้ม แก้ไขมุมมม                  | อง หน้าต่าง วิธีใช้      | <ul> <li>แก้ไข</li> <li>ลบ</li> </ul> | (<br>1          | ์<br>โนฟู  | <u>[2]</u><br>คันหา ส | . <i>2</i><br>สอบถาม | <ul> <li>วิธีใข่</li> </ul> |               | าน ลบไม่บ้า | . 🔷  | เทีก     |         |  |
| กรองสังกัดพนักง                  | งานที่ต้องการบันทึก เลือ | กหน่วยงานที่ต้องการล                  | งบัญชีค่าใช้จ่  | าย เลือกปร | ะเภทเงินเพิ่มเงิ      | เหักที่ต้องการ       | บันทึก                      |               |             |      |          |         |  |
| กรองสาขา ไม่ต้องกรองสาขา         |                          | ั กรองแผนก                            |                 |            | ไม่ต้องกรองแค         |                      |                             |               |             |      |          |         |  |
| กรองหน่วยงาน ไม่ต้องกรองหน่วยงาน |                          | ~                                     | ่ ^ กรองไซด์งาน |            | ไม่ต้องกรองไข         | เด๋งาน               |                             | ~             |             |      |          |         |  |
|                                  |                          |                                       |                 |            |                       |                      |                             |               |             |      | อ่านเ    | จ่าเดิม |  |
|                                  |                          |                                       |                 |            |                       |                      |                             |               |             |      |          |         |  |
| พนักงาน ประเภทเงินเพิ่มเงินท่    |                          |                                       | ็นเพิ่มเงินหัก  |            | วันที่ ยอดเงิน        |                      |                             |               |             | ลง   | ลงบัญชี  |         |  |
| รหัส ≙                           | ชื่อพนักงาน              | รหัส ชื่อประเภทเงิ                    | นเพิ่มเงินหัก   | ยังใช้งาน? | รายการ                | สานวน                | ครั้ง                       | หักค่าใช้จ่าย | สาขา        | แผนก | หน่วยงาน | ไซด์งาเ |  |
| 112 ชุมพร เ                      | งินดี                    | 1120 ค่าล่วงเวลาX1                    | 5               | Y          | 01/10/2565            | 15.00                | 1.00                        | 00.00 0       | 1           | A05  | 0        | 0       |  |
| 112 ชุมพร เงื่                   | งินดี                    | 2110 หักขาดงาน                        |                 | Y          | 01/10/2565            | 01.00                | 1.00                        | 00.00 0       | 1           | A05  | 0        | 0       |  |
|                                  |                          |                                       |                 |            |                       |                      |                             |               |             |      |          |         |  |

<u>หมายเหตุ</u> : เมื่อกำนวณปีดงวดเงินเดือนของเดือน ตุลาคม 2565 เรียบร้อยแล้ว โปรแกรมจะทำการปรับอัตราเงินเดือนเรทใหม่ใน แฟ้มประวัติพนักงานให้อัตโนมัติ